## Инструкция для абонентов «Samsung» для самостоятельной активации в телефоне функции «Вызовы VoLTE»

При поступлении звонка от оператора IDC, абонент с оборудованием «Samsung», может самостоятельно активировать в телефоне функцию «Вызовы VoLTE».

Для активации данной функции необходимо (русифицированное меню):

1. В терминале, среди установленных приложений, найти приложение «IDC menu» и выбрав «Network Selection» переключиться на второй пункт «IDC Home», либо «IDC CDMA».

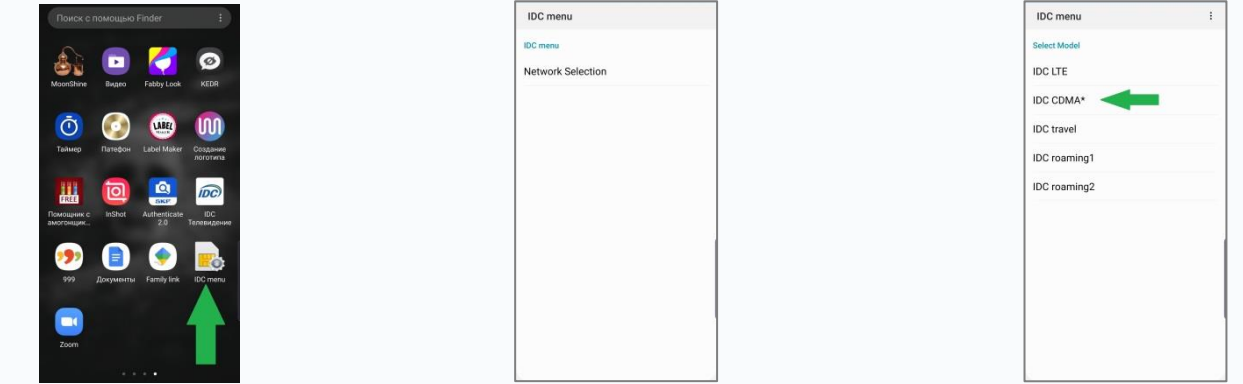

- Если пункт уже выбран, то необходимо выбрать пункт «IDC Roaming1» и после этого повторно установить пункт «IDC Home» или «IDC CDMA». Терминал воспроизведёт кратковременный тихий звук и через 10-30 секунд на дисплее телефона рядом с уровнем сигнала должен появиться значок сети VoLTE.
- 3. Если значок сети VoLTE не появился, то необходимо в меню («Настройки» «Подключения» «Мобильные сети») найти и активировать пункт «Вызовы VoLTE».

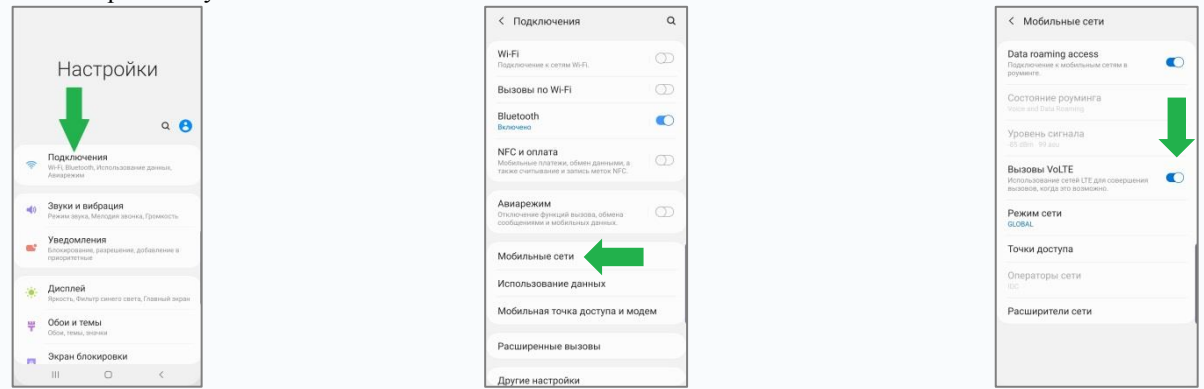

4. Для активации передачи данных необходимо в меню терминала («Настройки» – «Подключения» – «Мобильные сети») включить параметр «Данные в роуминге».

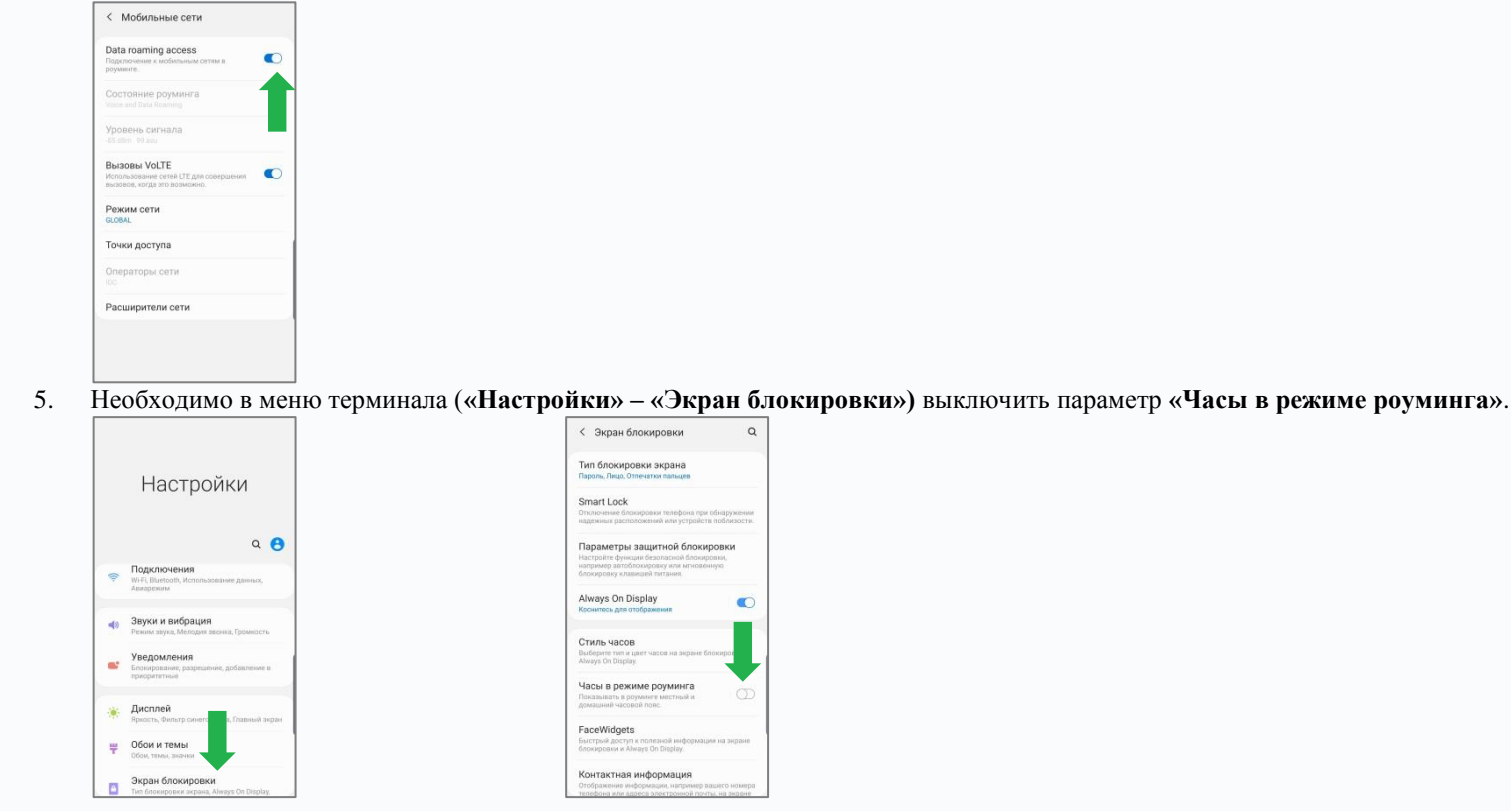

Для терминалов с нерусифицированным меню для активации данной функции необходимо:

1. В терминале, среди установленных приложений, найти приложение «IDC menu» и выбрав «Network Selection» переключиться на второй пункт «IDC Home», либо «IDC CDMA».

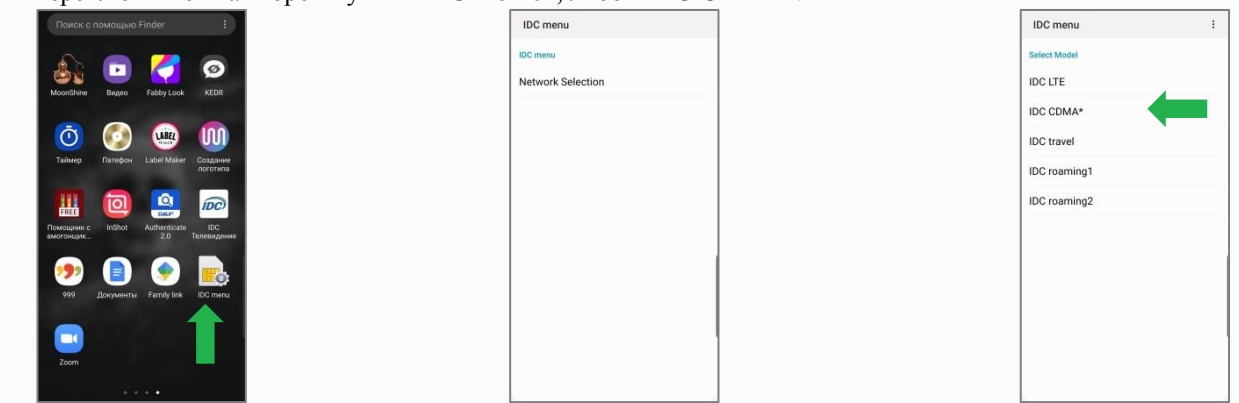

- Если пункт уже выбран, то необходимо выбрать пункт «IDC Roaming1» и после этого повторно установить пункт «IDC Home» или «IDC CDMA». Терминал воспроизведёт кратковременный тихий звук и через 10-30 секунд на дисплее телефона рядом с уровнем сигнала должен появиться значок сети VoLTE.
- 3. Если значок сети VoLTE не появился, то необходимо в меню («Settings» «Connections» «Mobile networks») найти и активировать пункт «VoLTE calls».

|                                                                 | < Connections                                                                       | Q |
|-----------------------------------------------------------------|-------------------------------------------------------------------------------------|---|
| Settings                                                        | Wi-Fi<br>Connect to Wi-Fi networks:                                                 | Ο |
|                                                                 | Wi-Fi Calling                                                                       | Ø |
| ۹ 😝                                                             | Bluetooth                                                                           |   |
| Connections Wi-Fi, Bluetootti, Data unage, Airplane mode        | NFC and payment<br>Make mobile payments, share data, and read<br>or write NFC tags. | Ο |
| Sounds and vibration Sound mode, Ringtone, Volume               | Airplane mode<br>Turn off calling, messaging, and Mobile data.                      | 0 |
| Notifications                                                   | Mobile networks                                                                     |   |
| bucs, anos, promize                                             | Data usage                                                                          |   |
| Brightness, Blue light filter, Home screen                      | Mobile Hotspot and Tethering                                                        |   |
| Wallpapers and themes       Wallpapers, Themes, Icons           | Advanced Calling                                                                    |   |
| Lock screen<br>Screen lock type, Always On Display, Clock style | More connection settings                                                            |   |

4. Для активации передачи данных необходимо в меню терминала («Settings» - «Connections» - «Mobile networks») включить параметр «Data roaming access».

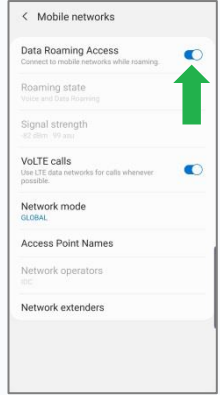

5. Необходимо в меню терминала («Settings» – «Lock screen») выключить параметр «Roaming clock».

Q

0

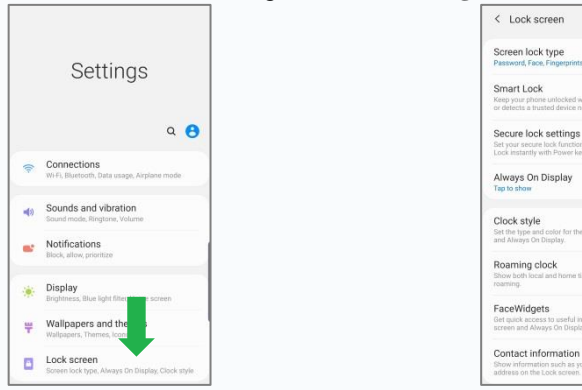

- <u>Дополнительно:</u>
- 1. Около индикатора уровня сети может отображаться значок роуминга.
- 2. В терминалах, которые настроены в данном режиме, <u>работает</u> функция «Режим модема».